## **STEPS FOR ASSIGNMENTS IN ECARE PRO FOR STUDENT'S**

- 01. GO TO ECARE APP ON MOBILE.
- 02. CLICK ASSIGNMENT TAB

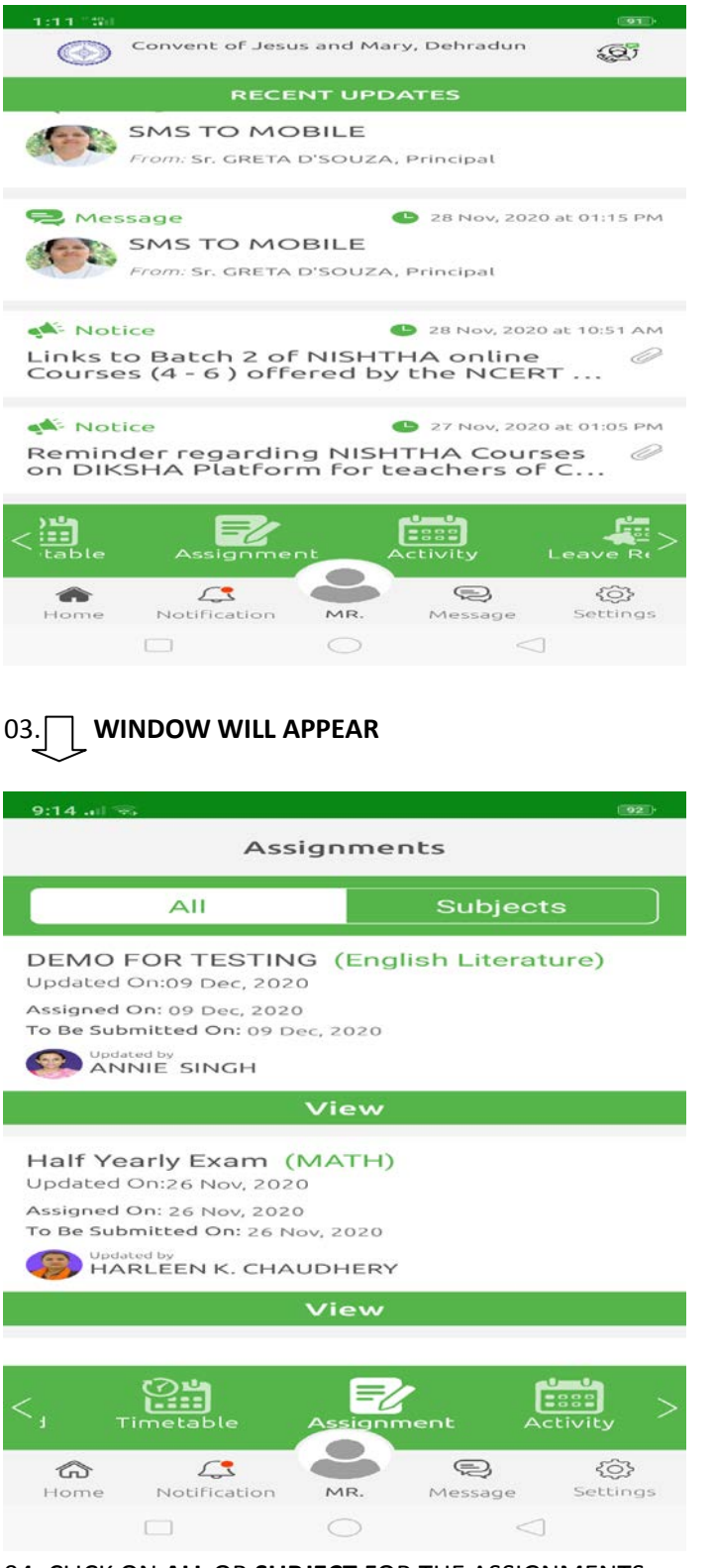

- 04. CLICK ON ALL OR SUBJECT FOR THE ASSIGNMENTS.
- 05. BE VERY CAREFUL FOR THE SUBMISSION DATE. THER IS NO RESUBMISSION OPTION.
- 06. AFTER CLICKING ON YOUR SUBJECT NEXT WINDOW WILL OPEN.
- 07. SELECT THE OPTOIN FOR THE ASSIGNMENTS

| 9:14 at 🗢               |                         |                        |         | ( 92 )   |
|-------------------------|-------------------------|------------------------|---------|----------|
| <                       | A                       | ssignme                | nt      |          |
| Subject: I<br>Title: DE | English Lit<br>MO FOR T | erature<br>ESTING      |         |          |
| Assigned<br>To Be Sul   | On: 09 De<br>omitted On | c, 2020<br>: 09 Dec, 3 | 2020    |          |
|                         | 5                       |                        |         | 1        |
| Vie                     | ~ C                     | Downloa                | d S     | ubmit    |
|                         |                         |                        |         |          |
|                         |                         |                        |         |          |
|                         |                         |                        |         |          |
|                         |                         |                        |         |          |
|                         |                         |                        |         |          |
|                         |                         |                        |         |          |
|                         |                         |                        |         |          |
|                         |                         |                        |         |          |
|                         |                         |                        |         |          |
|                         | 4                       |                        |         | <07      |
| Home                    | Notification            | MR.                    | Message | Settings |
|                         |                         | $\odot$                | <       |          |

- 08. VIEW OR DOWNLOAD THE FILE.
- 09. FINISHED WITHIN DATE BOUND PERIOD OR YOU CAN SUBMIT EARLIER ALSO.
- 10. WINDOW WILL APPEAR.

| 9:21 all                                                      |                           |                 | (91)                       |  |  |
|---------------------------------------------------------------|---------------------------|-----------------|----------------------------|--|--|
| <                                                             | Submit                    | Assignmen       | t                          |  |  |
| Subject:  <br>Title: DE                                       | English Lite<br>MO FOR TE | rature<br>STING |                            |  |  |
| Assigned On: 09 Dec, 2020<br>To Be Submitted On: 09 Dec, 2020 |                           |                 |                            |  |  |
|                                                               |                           |                 |                            |  |  |
|                                                               |                           |                 |                            |  |  |
|                                                               |                           |                 |                            |  |  |
|                                                               |                           |                 |                            |  |  |
|                                                               |                           |                 |                            |  |  |
| Type Yo<br>Words)                                             | our Messag<br>)           | ge(Word lim     | nit 200                    |  |  |
|                                                               |                           |                 | 1                          |  |  |
| l<br>Camera<br>Pł                                             | & Browse<br>hoto          | Attach PDF      | +<br>- & Doc (Max 5<br>MB) |  |  |
|                                                               |                           | $\bigcirc$      | $\triangleleft$            |  |  |

11. SELECT AN OPTION OF YOUR CHOICE.

A). CAMER OR ATTACHMENT. AND CLICK ON GREEN ARROW.

**NOTE:-** ONLY **SINGLE** PHOTO CAN BE UPLOADED THROUGH CAMERA OPTION. FOR **MULTIPLE PAGES** YOU HAVE TO **CONVERT** IT INTO SINGLE **PDF FILE FORMAT** AND USE ATTACH PDF OPTION.